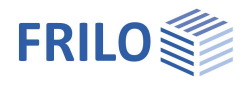

# Stahlbetonstütze B5+

### Inhaltsverzeichnis

| Anwendungsmöglichkeiten           | 2  |
|-----------------------------------|----|
| Zusatzoption Heißbemessung B5-HSB | 4  |
| Zusatzoption B5-SAS               | 4  |
| Grundparameter                    | 5  |
| System                            | 6  |
| Systemgrunddaten                  | 6  |
| Lager                             | 8  |
| Fundament                         | 9  |
| Angehängte Pendelstütze           | 10 |
| Belastung                         | 12 |
| Benutzerdefinierte Einwirkungen   | 13 |
| Lastgruppen                       | 13 |
| Bemessung                         | 14 |
| Bewehrungsführung                 | 16 |
| Querschnitt                       | 17 |
| Seitenansicht                     | 17 |
| 3D-Ansicht                        | 17 |
| Ausgabe                           | 18 |
| Lastweiterleitung                 | 18 |

### Grundlegende Dokumentationen, Hotline-Service und FAQ

Neben den einzelnen Programmhandbüchern (Manuals) finden Sie "Allgemeine Dokumente und Bedienungsgrundlagen" auf unserer Homepage <u>www.frilo.eu</u> unter CAMPUS im Downloadbereich (Handbücher).

- *Tipp 1: Bei Fragen an unsere Hotline lesen Sie <u>Hilfe Hotline-Service Tipps</u>. Siehe auch Video <u>FRILO-Service</u>.*
- *Tipp 2: Zurück im PDF z.B. nach einem Link auf ein anderes Kapitel/Dokument geht es mit der Tastenkombination <ALT> + "Richtungstaste links"*
- *Tipp 3: Häufige Fragestellungen finden Sie auf www.frilo.eu unter > Service > Support > <u>FAQ</u> beantwortet.*
- Tipp 4: Hilfedatei nach Stichwörtern durchsuchen mit <Strg> + F

Zusätzliches Dokument zur Option "Hochfester Stahl zu B5+ (SAS670)": siehe B5-SAS

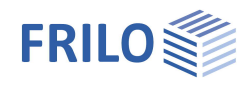

# Anwendungsmöglichkeiten

B5+ berechnet ein- oder zweiachsig beanspruchte Stahlbetonstützen und -wände. *Hinweis: "Alte" Positionen aus B5 können per Kontextmenü direkt geöffnet werden.* 

### Eingabe

- Allgemeine Stützen mit beliebig vielen Geschossabschnitten.
- Schnelle Eingabe von einfachen Standardsystemen über einen Assistenten.
- Interaktive Grafik f
  ür Eingaben/Änderungen.
- Eingabe über charakteristische Lasten und deren Einwirkung. Automatische Kombinatorik f
  ür alle relevanten Bemessungssituationen im GZT und GZG.
- Gruppierung der Lasten in Alternativ- und Zusammengehörigkeitsgruppen.
- Automatischer Ansatz der regulären Schneelasten als außergewöhnliche Einwirkungen.
- Benutzerdefinierte Einwirkungen.
- Auswahlmöglichkeit für die Anforderungen hinsichtlich Dauerhaftigkeit.

### Normen

- DIN EN 1992
- ÖNORM EN 1992
- PN EN 1992
- NTC EN 1992
- BS EN 1992
- EN 1992

### Berechnung

- Nichtlineare Steifigkeitsberechnung nach dem tatsächlichen Spannungsdehnungsverhältnis (As oder konkretes Bewehrungsbild kann vorgegeben werden!).
- Optionale Berücksichtigung einer Fundamenteinspannung.
- Überprüfung aller Randbedingungen (Mindestbewehrung, Notwendigkeit eines Knicksicherheitsnachweises, Regelbemessung usw.).
- Berechnungsmodi: Bemessung, Nachweis, Traglastfaktor.
- Kriecheinfluss über explizite Berechnung der Kriechbiegelinie.
- Querkraftbemessung.
- Gebrauchstauglichkeitsnachweise (Spannungsnachweise, Verformungen).
- Brandschutznachweis bzw. Bemessung nach EN 1992-1-2, Methode A (Gl. 5.7)
- Allgemeine Heißbemessung f
  ür Pendel- und Kragst
  ützen (Zusatzoption, siehe n
  ächste Seite).

### Ausgabe

- Detaillierte Ausgabesteuerung.
- Grafische Darstellung von System, Belastung und Schnittkraftdiagrammen.
- Umfangreiche grafische Aufbereitung der Berechnungsergebnisse (Zustandslinien f
  ür Schnittkr
  äfte, Steifigkeiten, etc f
  ür alle relevanten Bemessungssituationen und -stufen)

### Lastweiterleitung

Schnittstellen zu den Programmen Fundament FD+ und Blockfundament FDB+

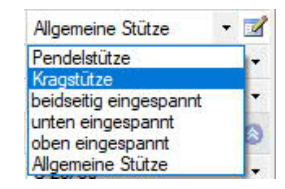

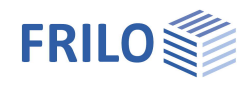

### Validierung

Nach DIN EN 1992-1-2 / NA:2010, 4.1 wird bei Anwendung des allgemeinen Rechenverfahrens eine Validierung gefordert. Deshalb wurde das Validierungsbeispiel CC 4.10 mit dem beschriebenen Verfahren untersucht

(siehe Validierung B5).

### Bewehrungsführung

Die Bewehrungsführung gewinnt mit der Einführung der Heißbemessung analog DIN EN 1992-1-2 wesentlich an Bedeutung, da die definierte Bewehrung mit ihrer exakten Lage und Temperatur in die Berechnung eingeht.

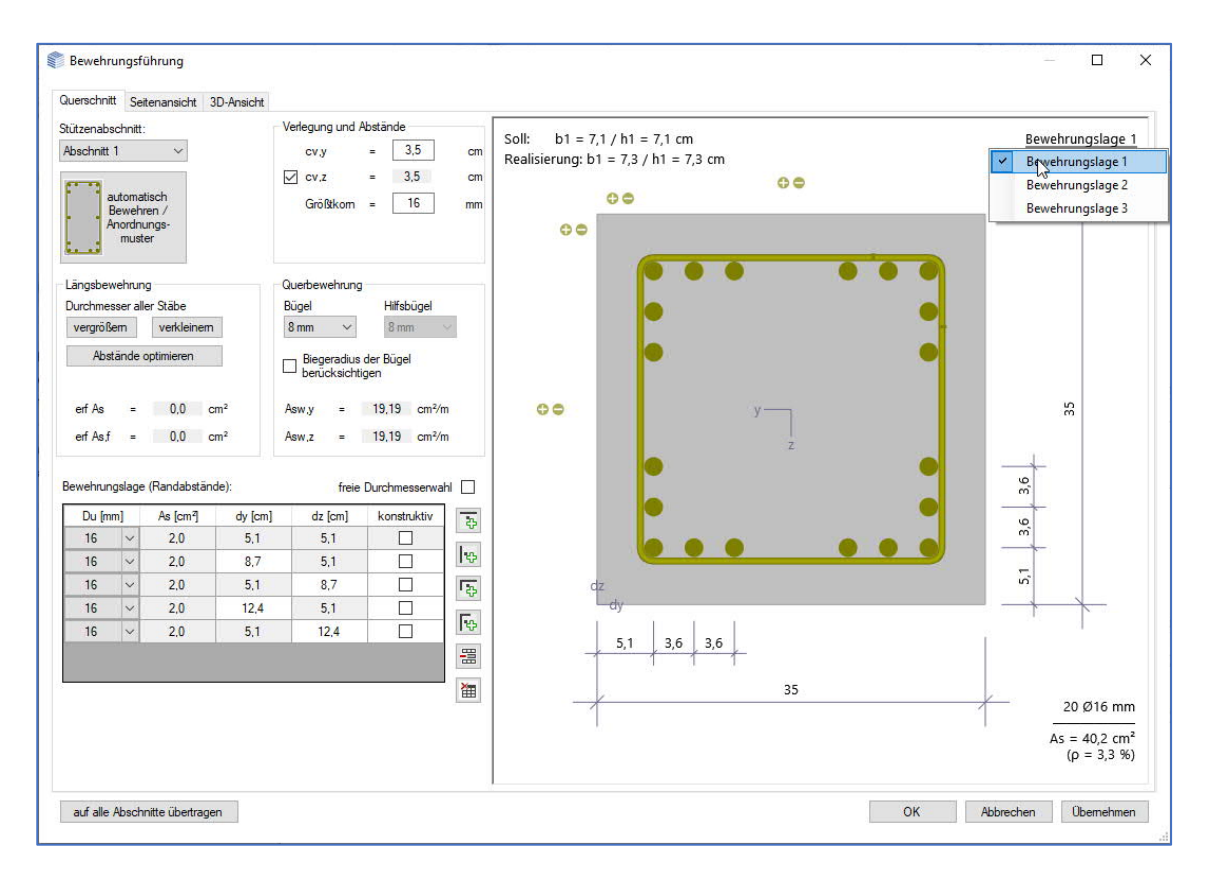

Der <u>Bewehrungsdialog</u> schlägt automatisch eine normkonforme Bewehrungsanordnung im Querschnitt (inkl. notwendiger konstruktiver Stäbe und Zwischenbügeln oder S-Haken) sowie über Stützenabschnittshöhe (mit wahlweiser Berücksichtigung von Verdichtungsbereichen) vor.

Über Steuerelemente und die interaktive Grafik können diese Vorschläge anschließend manuell angepasst werden (Hinzufügen/Entfernen/Verschieben einzelner Bewehrungsstäbe, Durchmesseränderungen etc.)

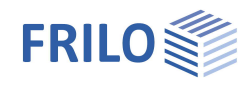

### Zusatzoption Heißbemessung B5-HSB

In EN 1992-1-2/NA:2010, 4.1 ist festgelegt, dass bei der Heißbemessung zur Berechnung der Bauteiltemperaturen und der Tragfähigkeit im Brandfall allgemeine Rechenverfahren angewendet werden dürfen.

Deshalb wurde ein solches Verfahren für vierseitige Brandbeanspruchung in das Programm implementiert.

Die Temperaturermittlung erfolgt dabei über das Programm <u>TA</u> – Temperaturanalyse im Querschnitt, das die Temperaturverteilung für Rechteck- und Kreisquerschnitte mit beliebigen Querschnittsabmessungen auf Grundlage der FEM berechnet.

### Berechnungsgrundlagen B5-HSB

In Verbindung mit der Zusatzoption B5-HSB wird der Nachweis des Brandschutzes für Kragstützen nach dem allgemeinen Verfahren (Temperaturermittlung) i.V. mit dem Programm TA geführt, wobei die thermischen Dehnungen zusätzliche Berücksichtigung finden.

Zur Ermittlung der inneren Schnittkräfte des Betons wird der Betonquerschnitt in Elemente mit der Kantenlänge 1 cm aufgeteilt.

Die inneren Schnittkräfte des Betonstahles ergeben sich entsprechend der Temperatur in den Bewehrungspunkten.

#### Berechnungsverfahren

Die "kalte" Bemessung wird für die ständige und vorübergehende und, falls vorhanden, für die außergewöhnliche Bemessungssituation und Erdbeben durchgeführt. Dazu wird die Stütze in Unterabschnitte unterteilt. Danach werden die Steifigkeiten im Zustand II ermittelt und die Berechnung nach Theorie II. Ordnung durchgeführt. Dabei werden idealisierte Bewehrungslagen oder explizit vorgegebene Bewehrungsbilder zugrunde gelegt.

Die Schnittkraftermittlung für die "heiße" Bemessung ist für die außergewöhnliche Bemessungssituation "Brand" zu führen. Dabei werden außergewöhnliche Einwirkungen aus der Kaltbemessung nicht berücksichtigt. Der Rechenprozess entspricht weitgehend dem Ablauf bei der "kalten" Bemessung. Allerdings hat die Bewehrungsverteilung bzw. die exakte Lagebeschreibung der vorhandenen Längsbewehrung einen wesentlichen Einfluss auf das Ergebnis, da die Bewehrung im Bereich der heißen Randzone liegt. Die Festigkeiten der Stähle reduzieren sich entsprechend EN 1992-1-2, Tab. 3.2, um 10% bis 80%; entsprechend reduzieren sich die Steifigkeiten in den einzelnen Stababschnitten.

Berechnung selbst kann wahlweise mit dem Ziel einer Bemessung, einer Nachweisführung oder der Bestimmung der realisierten Brandwiderstandsdauer durchgeführt werden.

### Zusatzoption B5-SAS

Die Stahlsorte SAS 670 von Annahütte ist als Zusatzoption B5-SAS für die nichtlineare Berechnung (allgemeines Verfahren) eingeschossiger Stützen verfügbar.

Das allgemeine Verfahren basiert nicht auf den z.T. stark auf der sicheren Seite liegenden Grundannahmen der vereinfachten Berechnungsverfahren (Nennkrümmungsverfahren) und erlaubt somit eine wesentlich wirtschaftliche Bemessung von Stützen mit hochfester Bewehrung.

Mit dieser Zusatzoption wird die Stütze standardmäßig zu den typischerweise maßgebenden Zeitpunkten Nutzungsbeginn/unendlich, sowie wahlweise auch zu allen Zeitpunkten der Lasteintragung und bis zu 5 beliebig wählbaren zusätzlichen Zeitpunkten vollständig berechnet. Hierbei wird bei allen Berechnungen am Querschnitt die volle Belastungsgeschichte zur Bestimmung der möglichen Dehnungsumlagerungen (von Beton auf Stahl) berücksichtigt.

Siehe hierzu Dokument B5-SAS

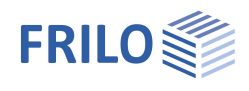

# Grundparameter

| Bomossungsporm              | Hier wählen Sie die gewünschte                                                                                                    | Eigenschaften                                                                                                    | <b></b>                                      |
|-----------------------------|----------------------------------------------------------------------------------------------------|----------------------------------------------------------------------------------------------------|----------------------------------------------|
| Demessurgshorm              | Norm.                                                                                                    | Grundparameter                                                                                                    | ९ 🚳                                          |
| w2 für Kranlasten           | Leat den Kombinationsbeiwert w2 für                                                                                                    | Belastung                                                                                                    |                                              |
|                             | Kranlasten fest (– Verhältnis von                                                                                                    | Bemessung                                                                                                    |                                              |
|                             | ständigem Anteil zu Gesamtkranlast)                                                                                                    | Bewehrungsführung                                                                                                    |                                              |
| Schnoo außorgowöhnlich      | Boi markierter Ontion worden                                                                                                    | ⊕. Ausgabe                                                                                                    |                                              |
| Schnee aubergewohnnich      | zusätzlich zu den gewöhnlichen                                                                                                    | Norm und Sicherheitskonzep                                                                                                    | t 🔕                                          |
|                             | Bemessungssituationen die                                                                                                    | Bemessungsnom                                                                                                    | DIN EN 1992:2015 -                           |
|                             | Schneelasten automatisch auch als                                                                                                    | ψ2 für Kranlasten                                                                                                    | 0,90                                         |
|                             | außergewöhnliche Einwirkung                                                                                                    | Schnee außergewöhnlich                                                                                                    |                                              |
|                             | angesetzt. Der Lastfaktor für die                                                                                                    | ψ2 = 0,5 für Schnee (AE)                                                                                                    |                                              |
|                             | außergewohnlichen Schneelasten                                                                                                    | Standort in Windzone 3 oder 4                                                                                                    |                                              |
|                             | kann dabei frei vorgegeben oder                                                                                                    | gleiches yG für ständige Lasten                                                                                                    | V                                            |
|                             | ermittelt werden                                                                                                    | Bewehrungsvorgaben/Dauerh                                                                                                    | naftigkeit 🔕                                 |
| Lastfaktor für Sahnaa       |                                                                                                    | Längsstabdurchmesser                                                                                                    | 14 -                                         |
| Lastraktor für Schnee       | und nutzerdefinierten Eestlegung des                                                                                                    | Bügeldurchmesser                                                                                                    | 8 -                                          |
|                             | Lastfaktors mit dem - bezogen auf                                                                                                    | Dauerhaftigkeit                                                                                                    | X0/X0 >> C12/15                              |
|                             | ihren charakteristischen Wert - die Schr<br>Einwirkung angesetzt werden soll.                                                                                                    | neelast als außergewöhnli                                                                                                    | iche                                         |
| ψ2 = 0.5 für Schnee         | Bei markierter Option wird in der Bemes<br>Kombinationsbeiwert $\psi$ 2 für die Einwirk<br>angehoben. (Siehe Einführungserlasse<br>Württemberg)                                                                                                    | ssungssituation Erdbeben<br>kung Schnee auf den Wert<br>der Bundesländer, z.B. Ba                                                            | (AE) der<br>: 0,5<br>den-                    |
| Standort in Windzone        | Hier geben Sie an, ob sich der Gebäude<br>befindet. In diesem Fall braucht die Ein<br>Begleiteinwirkung zur Leiteinwirkung "V                                                                                                    | standort in Windzone 3 og<br>wirkung "Schnee" nicht als<br>Vind" angesetzt werden.                                                           | der 4<br>S                                   |
| gleiches γG für             | Bei markierter Option werden alle ständ<br>mit dem gleichen Teilsicherheitsbeiwer<br>Anderenfalls werden alle ständigen Las<br>γG,sup und γG,inf kombiniert.                                                                                                    | ligen Lasten bzw. Lastfäll<br>t (γG,sup oder γG,inf) ang<br>sten bzw. Lastfälle unterei                                                      | e zusammen<br>esetzt.<br>nander mit          |
| Längsstab-/Bügeldurchmesser | Vorgabe des Durchmessers der Bewehn<br>Berechnungen am Querschnitt (Exposit<br>diesem Wert aus. Der endgültige Durch<br>die Berechnung anschließenden Bearbe<br>festgelegt.                                                                                           | rungsstäbe. Zunächst ger<br>ionsklassen, Bewehrungs<br>messer wird im Rahmen o<br>eitung der Bewehrungsfüh                                   | nen die<br>Iage) von<br>der sich an<br>Irung |
| Dauerhaftigkeit             | Blendet einen Dialog ein, in dem auf Gru<br>Bewehrungsdurchmesser und Umweltb<br>Entwurfsparameter bezüglich der Siche<br>werden können.<br>Erläuterungen zu Dauerhaftigkeitsanfor<br>Kriechzahl und Schwindmaß finden Sie<br>"Dauerhaftigkeit - Kriechzahl und Schwi | undlage der vorgewählten<br>bedingungen die einzuhalt<br>erstellung der Dauerhaftigl<br>rderungen, Expositionskla<br>im Dokument<br>indmaß". | enden<br>keit ermittelt<br>ssen,             |

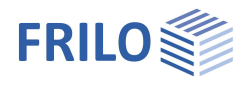

# System

### Systemgrunddaten

### Statisches System

Hier wählen Sie den Stützentyp aus der Auswahlliste. Alternativ können Sie über den Stützentyp auch eine übersichtliche grafische Direktauswahl aufrufen.

- Pendelstütze
- Kragstütze
- beidseitig eingespannt
- unten eingespannt
- oben eingespannt
- Allgemeine Stütze

| Ausweichrichtungen  | Achsrichtung(en), in welche das Stützensystem<br>ausweichen kann.<br>zweiachsig: das Stützensystem kann in beide<br>Achsrichtungen ausweichen. Es erfolgt eine<br>Bemessung für zweiachsige Biegung. |
|---------------------|----------------------------------------------------------------------------------------------------|
| Bewehrungsanordnung | Angestrebte Bewehrungsverteilung zwischen den<br>einzelnen Abschnitten einer Mehrfeldstütze.                                                                                                    |

### **Betonmaterial**

Je nach ausgewählter Norm erhalten Sie die entsprechenden Betongüten/Betonstahl zur Auswahl. Auch hochfester Bewehrungsstahl SAS 670 der <u>Stahlwerk Annahütte</u> Max Aicher GmbH & Co. KG ist wählbar (Nennkrümmungsverfahren).

Bei lizenzierter Zusatzoption <u>B5-SAS</u> kann auch das allgemeine Verfahren (nichtlineare Berechnung) für eingeschossige Stützen gewählt werden (siehe auch <u>Bemessung – Einstellungen</u>).

| Fertigteil               | Markieren Sie diese Option, wenn die Stütze als Fertigteil bemessen werden soll.<br>Ein Eingabefeld für die Fertigteilkennwerte wird eingeblendet.                                                                                                    |
|--------------------------|----------------------------------------------------------------------------------------------------|
| Vorgabe E-Modul          | Bei markierter Option kann der E-Modul selbst eingegeben werden. So kann z.B.<br>eine bekannte Abweichung aufgrund der zur Anwendung kommendenen<br>Zuschlagstoffe berücksichtigt werden.                                                                              |
| Kriecheffekte ignorieren | Deaktiviert den Ansatz sämtlicher Kriecheffekte. Der Eingabeabschnitt für das<br>Kriechen wird ausgeblendet.                                                                                                    |
| Kriechen                 |                                                                                                    |
| Vorgabe Endkriechzahl    | Bei markierter Option können Sie die Endkriechzahl selbst eingeben, ansonsten<br>wird diese aus den nachfolgend einzugebenden Umgebungsparametern<br>Luftfeuchte, Belastungsalter und Zementtyp automatisch berechnet.                                                 |
| Erhöhungsfaktor          | Dieser Faktor wird auf die Endkriechzahl angewendet, um nichtlineares Kriechen<br>zu erfassen.<br>Hintergrund: Die Endkriechzahl als Materialkennwert wird für ein Dauerlastniveau<br>von ca. 45% der Betondruckfestigkeit bestimmt. Ist das Dauerlastniveau höher. so |

| Eigenschaften            | <b>д</b> |
|--------------------------|----------|
| Grundparameter           | 0.0      |
| 🚍 System                 |          |
| Lager                    |          |
| Fundament                |          |
| angehängte Pendelstützen |          |
| ⊕. Belastung             |          |
| Bemessung                |          |
| Bewehrungsführung        |          |
| + Ausgabe                |          |

| Statisches System                     |                      | 0         |
|---------------------------------------|----------------------|-----------|
| Stützentyp                            | Pendelstütze         | - 🗹       |
| Ausweichrichtungen                    | zweiachsig           | •         |
| Bewehrungsanordnung                   | konstant             |           |
| Betonmaterial                         |                      | 0         |
| Betongüte                             | C 25/30              | -         |
| Stahlgüte                             | B500A                | •         |
| Fertigteil                            |                      |           |
| Fer <mark>t</mark> igteil - Kennwerte | γC = 1,50, γS = 1,15 | 1         |
| Vorgabe für E-Modul                   | [N/mm <sup>2</sup> ] | 0         |
| Kriecheffekte ignorieren              |                      |           |
| Kriechen                              |                      | 0         |
| Vorgabe Endkriechzahl                 |                      |           |
| Luftfeuchte Lu                        | [%]                  | 50,00     |
| Belastungsalter t0                    | [d]                  | 28,00     |
| Zementtyp                             | N                    | ÷         |
| Erhöhungsfaktor                       |                      | 1,00      |
| Stützensystem                         |                      | 0         |
| Stützenabschnitte                     | zur Tabelle          | <b>à </b> |
| Bemerkungen                           |                      | 0         |
| zum System                            |                      | 1         |
|                                       |                      |           |

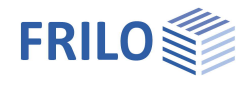

muss mit einer nach EN 1992-1-1, 3.1.4, erhöhten Kriechzahl gerechnet werden. Falls der Nachweis der Zulässigkeit des Ansatzes des linearen Kriechens in einem ersten Berechnungsdruchgang erfolglos ist, kann hier der notwendige Erhöhungsfaktor nach EN 1992-1-1, 3.1.4 (4), Gl. 3.7, angegeben werden.

### Stützensystem

Hier gelangen Sie zur Tabelle für die Stütze/Stützenabschnitte (Register "Stützenabschnitte" unter der Grafik).

Für jeden zusätzlichen Abschnitt erzeugen Sie zunächst über das ᅝ -Symbol einen neuen Eintrag.

| Stütz   | enabschni | tte    | Lager | angehängte Pend           | lelstützen         |                  | asten              | benutzerdefinie              | rte Einwirkungen            |                     |                  |                   |                  |                   |                   |    |
|---------|-----------|--------|-------|---------------------------|--------------------|------------------|--------------------|------------------------------|-----------------------------|---------------------|------------------|-------------------|------------------|-------------------|-------------------|----|
|         | L         | ey     | ez    | Bewehrungsanordnung       | As,vorg            | fy.lim           | fz,lim             | Grenzverformunger            | Querschnittstyp             | by                  | dz               | d                 | di               | b1                | d1                | 2  |
|         | [m]       | [cm]   | [cm]  |                           | [cm <sup>2</sup> ] | [cm]             | [cm]               |                              |                             | [cm]                | [cm]             | [cm]              | [cm]             | [cm]              | [cm]              |    |
| 1       | 1,10      | - 0.0  | - 0.0 | eckkonzentriert           | 0.0                | -                | 370.<br>1944       | keine                        | Rechteck                    | 35,0                | 35.0             | 31 <del>7</del>   |                  | 7,3               | 7,3               |    |
| Abschn  | ittslän   | ae I   | 0,0   | Länge des i               | eweili             | nen St           | ützer              | abschnittes                  | THECHLECK                   | 55,0                | 55,0             |                   |                  | 0,1               | 0,1               | ta |
| Versatz | ev/ez     | 90 -   |       | Versatz des               | s Stütz            | enabs            | schnit             | tes relativ zu               | m darunter                  | befind              | lliche           | n Abs             | chnitt           | in                |                   |    |
| Vorbatz | 0,02      |        |       | Richtung de               | er y- bz           | . z-A            | Achse              |                              |                             | Donne               |                  | 117100            | ormitt           |                   |                   |    |
| Bewehr  | ungsa     | nordn  | ung   | Es kann zw                | ischen             | <u>eckk</u>      | onzer              | ntrierter, umfa              | angs- oder <u>s</u>         | seitenv             | <u>verteil</u>   | <u>ter</u> Ar     | nordnu           | ing               |                   |    |
|         |           |        |       | der Längsb                | ewehr              | ung fü           | ir die             | Berechnunge                  | n am Quers                  | schnitt             | gewä             | ählt w            | erden            |                   |                   |    |
|         |           |        |       | eckkonzent                | riert: b           | ei sär           | ntlich             | ien Querschn                 | ittsberechn<br>5 Eckop (1/  | ungen               | n wird           | von e             | iner             | aon               |                   |    |
|         |           |        |       | Achtuna: Zi               | ion dei<br>iminde  | Lang<br>est he   | i ange             | eni ung in de<br>nommener e  | r ECKerr (17<br>ckkonzentri | 4 AS J€<br>'⊳rt⊳r F | e ECKE<br>Reweh  | runa «            | sollte           | igen.<br>im       |                   |    |
|         |           |        |       | Anschluss a               | an die             | Verleg           | jung c             | der Bewehrun                 | g ggf. noch                 | einma               | al gepi          | rüft we           | erden,           | ob                |                   |    |
|         |           |        |       | die Berechr               | nungsa             | nnahi            | ne fül             | r die realisieri             | e Anordnur                  | ng imm              | ner no           | ch zut            | reffer           | nd ist.           |                   |    |
|         |           |        |       | Verteilte Lä              | ngsbe              | vehru<br>'       | ng fü              | hrt im Verglei               | ch zu eckko<br>'            | onzenti             | rierter          |                   |                  |                   |                   |    |
|         |           |        |       | Bewehrung.<br>Traafähiako | sanorc             | Inung            | bei gi             | eichem Bewe                  | ehrungsgrad                 | l zu kle            | einere           | n                 |                  |                   |                   |    |
| Actor   |           |        |       |                           |                    | on Vo            | racho              | wort für die l               | ängehowol                   | -                   | (im O            | uaraal            | a bitt v         | ortailt           |                   |    |
| AS, VOI | ].        |        |       | entspreche                | nd aev             | en vo<br>vählte  | rgabe<br>r Rew     | ehrungsanor                  | angsbewei<br>dhuna) fes     | t der a             | (im Qi<br>als Mi | uersci<br>ndest   | mill v<br>wert h | ertent<br>bei der |                   |    |
|         |           |        |       | Bemessung                 | ) berüc            | ksich            | tigt w             | vird. Im Berec               | hnungsmo                    | dus La              | stfak            | tor bz            | W.               |                   |                   |    |
|         |           |        |       | Nachweis (                | Kapite             | l <u>Bem</u>     | essur              | <mark>ng</mark> ) wird die S | systemtragf                 | ähigke              | eit bez          | züglicl           | h dies           | er                |                   |    |
|         |           |        |       | Längsbewe                 | hrung              | analy            | sisier             | t.                           |                             |                     |                  |                   |                  |                   |                   |    |
|         |           |        |       | Über den Eo               | ditierbu           | utton            | 🗾 k                | können Sie de                | n Dialog " <u>B</u>         | ewehr               | <u>ungst</u>     | <u>ührur</u>      | ng"              |                   |                   |    |
|         |           |        |       | aufrufen, in              | dem e              | eine ko<br>Eläch | onkre <sup>:</sup> | te Bewehrung                 | gsanordnur                  | ig defi             | niert v          | verde             | n kanı           | n, von            |                   |    |
|         |           |        |       | übernomme                 | en wird            | riach<br>1.      | e uei              | Lanysbewen                   | i uliy als vo               | ryabei              | Dewei            | nung              |                  |                   |                   |    |
| Cropzy  | rform     | unaor  | -     | Übor dop Er               | ditiorbu           | itton            | <b>7</b>           | ffnon Sio oin                | on Dialog i                 | n dom               | Crop             |                   | ~                |                   |                   |    |
| GIENZV  |           | ungei  | 1     | fy lim/fz lim             | n für di           | e Ver            | schieł             | oungen inner                 | halb des Sti                | iitzena             | ibschr           | zwert<br>nitts ir | e<br>1 beid      | ρ                 |                   |    |
|         |           |        |       | Achsrichtur               | ngen v             | orgeg            | eben               | werden könn                  | en. Im Bem                  | lessun              | igsmo            | dus (             | Kapite           | el<br>el          |                   |    |
|         |           |        |       | <u>Bemessun</u>           | ) wird             | die B            | eweh               | rung dann so                 | eingestellt                 | , dass              | diese            | Verfo             | orumu            | ngen              |                   |    |
|         |           |        |       | im Grenzzu                | stand              | der G            | ebrau              | chstauglichk                 | eit nicht üb                | erschr              | itten \          | werde             | n. Im            |                   |                   |    |
|         |           |        |       | Einhozug di               | JSMOD              | us La            | stfaki             | ior bzw. Naci<br>analysiort  | nweis wird (                | die Sys             | stemti           | ragtar            | nigkeit          | tunter            | -                 |    |
| Queree  | nittat    |        |       |                           |                    |                  | orach              | nittatun Daak                | took Kroio                  | odork               | rolori           | 20                |                  |                   |                   |    |
| Queisci | milisi    | ур     |       |                           | nd kör             | inen F           | ersch<br>sreite/   | Höhe/Durch                   | messer für                  | den af              | wähl             | ng.<br>ten        |                  |                   |                   |    |
|         |           |        |       | Querschnitt               | styp a             | ngege            | eben v             | verden sowie                 | e die                       | uenge               | Juan             |                   |                  |                   |                   |    |
|         |           |        |       | Bewehrung                 | slage.             |                  |                    |                              |                             |                     |                  |                   | ۰Z               | b1                |                   |    |
|         |           |        |       |                           |                    |                  |                    |                              |                             |                     |                  |                   | <u> </u>         | ŤŤ                | -+                |    |
| Bewehr  | ungsla    | age b1 | I/d1: |                           |                    |                  |                    |                              |                             | ا<br>م              | •                |                   |                  | •                 | -+ <sup>u</sup> 1 |    |
| D - ! I |           |        |       | haitt definieren          | C!                 | :+ b .           | امام               | dia Davuaharu                |                             | uz                  |                  |                   |                  |                   |                   | У  |

Bei rechteckigem Querschnitt definieren Sie mit b<sub>1</sub> und d<sub>1</sub> die Bewehrungslage in Breitenrichtung des Querschnitts (y-Richtung) in Form des Abstandes zwischen nächstliegender Außenfläche und Schwerpunkt der Längsbewehrungstäbe.

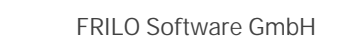

bγ

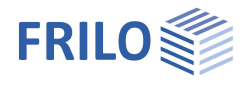

### Lager

Über das Register "Lager" können Sie mehrere Lager definieren.

| Stüt | zenabschnitte    | Lager an        | gehängte Pe | ndelstützen | Laste     | en 🗾 ber  | utzerdefinierte Einwirkungen |        |        |           |           |    |
|------|------------------|-----------------|-------------|-------------|-----------|-----------|------------------------------|--------|--------|-----------|-----------|----|
|      | Lagerort         | Lagerkoordinate | Су          | Cz          | Сфу       | Cộz       | Abweichende Lagerbedingungen | Cy,fi  | Cz,fi  | Cộy,fi    | Cộz,fi    | 3  |
|      |                  | [m]             | [kN/m]      | [kN/m]      | [kNm/rad] | [kNm/rad] |                              | [kN/m] | [kN/m] | [kNm/rad] | [kNm/rad] |    |
| 1    |                  |                 | starr 🗹     | starr 🗹     | starr 🗹   | starr 🗹   |                              |        |        | -         |           | LS |
| 2    | freie Position 👻 | 0,00            |             |             |           |           |                              |        |        |           |           | 擅  |

Für jeden zusätzlichen Abschnitt erzeugen Sie zunächst über das 🗔 -Symbol einen neuen Eintrag.

### Drehfedern Cøy/z

Eingabe der Lagerbedingung bzw. Federsteifigkeit für Rotation um die y bzw. z-Achse. Für starre Lagerung klicken Sie das Kästchen an.

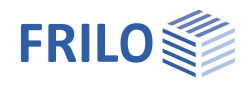

### Fundament

Das Programm ermittelt aus den eingegebenen Abmessungen und dem Elastizitätsmodul des Baugrundes die Federsteifigkeiten.

### Allgemeines

| Fundament aktiv | Markieren Sie diese Option, um die Eingabefelder |
|-----------------|--------------------------------------------------|
|                 | für das Fundament anzuzeigen.                    |

abweichende rechn. Lagerung Aktiviert die Angabe von rechnerischen Lagerungsbedingungen für die Stütze, die von Lagersteifigkeiten auf Grundlage der Fundament- und Baugrundeigenschaften abweichen. Bei Aktivierung werden die berechneten elastischen Einspannungen automatisch übernommen und können im Anschluss angepasst werden.

### Fundament

Eingabe der Wichte des Fundamentmaterials, der Abmessungen, Bewehrungslage, Stützenausmitte und des Sohldruckwiderstandes.

### Baugrundeigenschaften

| σR,d           | Bemessungswert des Sohldruckwiderstandes für den Export an die Fundamentprogramme.                                                                                                    |
|----------------|----------------------------------------------------------------------------------------------------|
| Bettungsansatz | Legt das Verfahren (und damit die spezifischen<br>Eingangsparameter) fest, mit dessen Hilfe die<br>elastische Einspannwirkung der<br>Bodennachgiebigkeit in diskrete Federsteifigkeiten<br>für den Fußpunkt der Stütze umgesetzt werden. |
| Steifemodul Es | Steifemodul des Bodens (aus<br>Kompressionsversuch mit verhinderter<br>Querdehnung), der als Grundlage für die<br>Bestimmung der elastischen<br>Fundamenteinspannung verwendet wird.                                                     |

| Eigenschatten                                                                                                    |             |            | 4            |
|----------------------------------------------------------------------------------------------------|-------------|------------|--------------|
| Grundparameter Grundparameter System Grundparamet Grundparameter Grundparameter | elstützen   |            | Q (2)        |
| Fußpunkt                                                                                                    |             |            | 0            |
| Allgemeines                                                                                                    |             |            | 0            |
| Fundament aktiv                                                                                                    |             |            | $\checkmark$ |
|                                                                                                    | Су          |            | starr 🗸      |
|                                                                                                    | Cz          |            | starr 🗸      |
|                                                                                                    | Сфу         | [kNm/rad]  | 5555,6       |
|                                                                                                    | C¢z         | [kNm/rad]  | 5555,6       |
| abweichende rechnerische                                                                                                    | Einspannung |            | $\checkmark$ |
|                                                                                                    | Coy,cal     | [kNm/rad]  | 5555,6       |
|                                                                                                    | C¢z,cal     | [kNm/rad]  | 5555,6       |
| Fundament                                                                                                    |             |            | 0            |
| Wichte Beton                                                                                                    | Y           | [kN/m³]    | 25,00        |
|                                                                                                    | By          | [m]        | 1.00         |
|                                                                                                    | Bz          | [m]        | 1,00         |
|                                                                                                    | Т           | [m]        | 0,40         |
|                                                                                                    | d1,y        | [cm]       | 4,0          |
|                                                                                                    | d1,z        | [cm]       | 4.0          |
|                                                                                                    | a,y         | [m]        | 0,00         |
|                                                                                                    | a,z         | [m]        | 0,00         |
| Zusatzlast                                                                                                    | g,k         | [kN/m²]    | 0,00         |
|                                                                                                    | q,k         | [kN/m²]    | 0.00         |
| Baugrundeigenschaften                                                                                                    |             |            | 0            |
| Sohldruckwiderstand                                                                                                    | σR,d        | [kN/m]     | 350,00       |
| Rettungenestz                                                                                                    |             | Steifemodu | •            |
| Detturiysarisatz                                                                                                    |             |            | 1.000        |

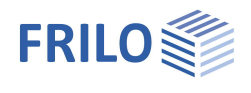

## Angehängte Pendelstütze

### Berechnungs-/Eingabeoptionen

### Effekte aus Koppelstützen:

Legt fest, welche Effekte durch angekoppelte Pendelstützen berücksichtigt werden sollen.

nur Imperfektion:

Es werden keine statischen Einflüsse (Knicklänge oder Abtriebskräfte) berücksichtigt.

### nur Knicklänge:

Es werden ausschließlich die Einflüsse der Koppelstützen auf die Knicklängen der Stütze berücksichtigt. Zusätzliche Abtriebskräfte müssen in den definierten Horizontallasten enthalten sein.

### Knicklänge und Abtriebskräfte:

Es werden die Abtriebskräfte aus der Schiefstellung der Koppelstützen sowie Auswirkungen auf die Knicklänge der Stütze berücksichtigt.

#### Imperfektionen nicht reduzieren:

Deaktiviert die mögliche Reduktion der anzusetzenden ungewollten Ausmitte aufgrund der Anzahl der auszusteifenden Bauteile in einem Geschoss.

#### Lasteingabe:

Legt fest, wie die Belastung für die angehängte Pendelstütze festgelegt werden soll.

#### charakt. Werte:

Die Belastung der angehängten Pendelstütze wird in Form von charakteristischen Werten des ständigen und des veränderlichen Anteils der Vertikallasten sowie der (dominierenden) Einwirkung für den veränderlichen Anteil festgelegt. Bei der Berechnung werden dann die Bemessungswerte automatisch für jeden Grenzzustand bzw. jede Bemessungssituation abgeleitet.

#### Bemessungswerte:

Die Belastung der angehängten Pendelstütze wird in Form von Bemessungwerten der Vertikallasten für den GZT in der ständigen/vorübergehenden Bemessungssituation sowie in Form von Abminderungsfaktoren für alle weiteren Grenzzustände bzw. Bemessungssituationen festgelegt.

| Eigenschaften                                                                                             |                  | <b>₽</b>         |
|----------------------------------------------------------------------------------------------------|------------------|------------------|
| Grundparameter<br>Grundparameter                                                                          | a                | 0                |
| Lager<br>Fundament                                                                                        |                  |                  |
| angehängte Pendelst     angehängte Pendelst     Belastung     Bemessung     Bewehrungsführung     Ausgabe | ützen            |                  |
| Berechnungs-/Eingabeopt                                                                                   | ionen            | 0                |
| Effekte aus Koppelstützen                                                                                 | nur Imperfektion | 1000             |
|                                                                                                    |                  | •                |
| Imperfektion nicht reduzieren                                                                             |                  | •                |
| Imperfektion nicht reduzieren<br>Lasteingabe                                                              | charakt. Werte   | •                |
| Imperfektion nicht reduzieren<br>Lasteingabe<br>Pendelstützen                                             | charakt. Werte   | •<br>□<br>•<br>◎ |

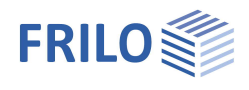

### Pendelstützen

Für jede Pendelstütze erzeugen Sie zunächst über das Symbol einen neuen Eintrag (eine neue leere Eingabemaske wird angezeigt).

| Stützenabsc | hnitte 👩 | 📕 Lager 📃 angehän      | gte Pendel | stützen | L 🔤   | asten 📃 nutzerdefinierte Einwirkungen |   |
|-------------|----------|------------------------|------------|---------|-------|---------------------------------------|---|
|             | Richtung | Angriffsort            | Länge      | Vk,G    | Vk,Q  | Einwirkung                            | ] |
|             |          |                        | [m]        | [kN]    | [kN]  |                                       |   |
| <b>a</b> 1  | у -      | Kopf von Abschnitt 1 🝷 | 7,00       | 350,9   | 350,9 | Kat. A: Wohngebäude 🔹                 |   |

| Richtung    | Hier definieren Sie, in welcher (globalen) Achsrichtung die Pendelstütze angehängt sein soll.                                                                                                    |
|-------------|----------------------------------------------------------------------------------------------------|
| Angriffsort | Stützenabschnitt, an dessen Kopf die Pendelstütze angekoppelt sein soll.                                                                                                    |
| Länge       | Länge der angehängten Pendelstütze.                                                                                                    |
| Kopflasten  | Die Eingabewerte werden je nach <u>Art der Lasteingabe</u> angezeigt<br>- charakteristisch: Vk,G ständig / Vk,Q veränderlich, Einwirkung<br>- Bemessungswerte:-Bemessungswert, Reduktionsfaktoren für die Situationen<br>außergewöhnlich, Erdbeben, charakteristisch, häufig, quasi-ständig |

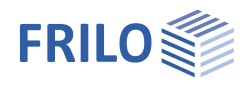

# **Belastung**

### Eigengewicht

| automatisch berücksichtigen | Bei markierter Option wird das Eigengewicht automatisch berücksichtigt.                                                     |
|-----------------------------|----------------------------------------------------------------------------------------------------|
| Eigengewichtsansatz         | Das Eigengewicht der Stütze kann als<br>Einzellast am Kopf oder als Gleichlast über den<br>Abschnitt berücksichtigt werden. |
|                             |                                                                                                    |

### Belastung

Zur Tabelle: Eingabe der Lasten über die Lasttabelle, die auch direkt über das

Register Lasten (unter der Grafik) geöffnet werden kann.

Über das 🕒-Symbol erzeugen Sie für jede Last einen neuen Eintrag (eine neueTabellenzeile).

| Eigenschaften                                                                                                    | <b>д</b> )           |
|----------------------------------------------------------------------------------------------------|----------------------|
| Grundparameter<br>System<br>Belastung<br>- Zusammengruppen<br>- Alternativgruppen<br>- benutzerdefinierte Eir<br>- Bemessung<br>- Bewehrungsführung | Q 🔕<br>wirkungen     |
| i∰. Ausgabe<br>Eigengewicht                                                                                                    | 0                    |
| automatisch berücksichtigen                                                                                                    |                      |
| Eigengewichtsansatz                                                                                                    | Einzellast am Kopf 🔹 |
| Belastung                                                                                                    | 0                    |
| Lasten                                                                                                    | zur Tabelle   🗃 遂    |
|                                                                                                    |                      |
| Bemerkungen                                                                                                    | 0                    |

... zu den Einwirkungen

|   | Einwirkung | Bauteil | Art                                                                      | Richtung      | Absta | Länge | F       | ey    | ez   | М     | p0     | p1     | Zusammengr | Alternativgr | Bezeichn |
|---|------------|---------|--------------------------------------------------------------------------|---------------|-------|-------|---------|-------|------|-------|--------|--------|------------|--------------|----------|
|   |            |         |                                                                          |               | [m]   | [m]   | [kN]    | [cm]  | [cm] | [kNm] | [kN/m] | [kN/m] |            |              |          |
| 1 | ständig    |         | Kopflast                                                                 | vertikal      | 1.77  | 1.777 | 500,0 🕅 | 0.0   | 0.0  | 1777  |        |        | keine      | keine        |          |
| 2 | ständig    | -       | Trapezlast                                                               | in y-Richtung |       |       | -       | 1.000 | -    | -     | 5,00 🖾 | 0.00 🔛 | keine      | keine        |          |
|   |            |         | Kopflast<br>Fußlast<br>Gleichlast<br>Gleichlast (begrenzt)<br>Trapezlast | 5             |       |       |         |       |      |       |        |        |            |              |          |

|                  | Linzeilast                                                                                                    |
|------------------|----------------------------------------------------------------------------------------------------|
| Einwirkung       | Hier wählen Sie aus einer Liste die Einwirkung, die dieser Last zugeordnet wird. Sie können auch eigene <u>benutzerdefinierte Einwirkungen</u> definieren.                                                                                                    |
| Bauteil          | Legt das Bauteil (Gesamtstütze/Stützenabschnitt) fest, auf dem die Last wirkt und auf das sich alle zu definierenden Abstände beziehen.                                                                                                    |
| Art              | Auswahl der Lastart: Kopflast, Fußlast, Gleichlast, Gleichlast (begrenzt),<br>Trapezlast, Trapezlast (begrenzt), Einzellast.                                                                                                    |
| Richtung         | Hier legen Sie die Wirkungsrichtung der Last fest.                                                                                                    |
| F                | Direkter Eintrag des Lastwerts oder Aufruf der Lastwertzusammenstellung                                                                                                    |
|                  | über das "Pfeilsymbol" 🔟 – siehe Beschreibung im <u>Programm LAST+</u> .                                                                                                    |
| Ausmitte ey/ez   | Exzentrizität des Lastangriffspunkts bei Vertikallasten (Abstand vom<br>Querschnittsschwerpunkt in Richtung der y- bzw. der z-Achse).                                                                                                    |
| p0/p1            | Charakteristischer Wert einer Streckenlast am unteren/oberen Ende der belasteten Strecke.                                                                                                    |
| Zusammengruppe   | Zusammengehörigkeitsgruppe. Lasten können Gruppen zugeordnet werden,<br>die immer zusammen wirken. Hier können Sie neue Gruppen anlegen, die<br>Benennung erfolgt automatisch. Die Lasten einer Gruppe müssen einer<br>Einwirkung zugeordnet sein. Isiehe Kapitel Lastgruppen. |
| Alternativgruppe | Die Lasten einer Alternativgruppe werden stehts einzeln wirkend<br>angenommen, d.h. es wird immer nur eine Last der Alternativgruppe<br>angesetzt. Hier können Sie neue Gruppen anlegen, die Benennung erfolgt<br>automatisch. ► Siehe Kapitel Lastgruppen.                    |
| Bezeichnung      | Erlaubt die Vergabe eines (kurzen) Names zur besseren Wiederauffindbarkeit<br>in der Programmoberfläche und in der Textausgabe.                                                                                                    |

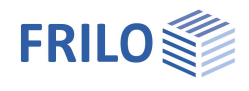

### Benutzerdefinierte Einwirkungen

Über das Tab "benutzerdefinierte Einwirkungen" können Sie eigene Einwirkungen definieren.

| Stü | tzenabschnitte | 🔜 Lager 🔄 ang       | gehängte Pendels | stützen 👘 | Lasten            | benutzerdefini | erte Einwirkungen | × |
|-----|----------------|---------------------|------------------|-----------|-------------------|----------------|-------------------|---|
|     | Einwirkungsart | Name                | ψŪ               | ψ1        | <mark>.</mark> ψ2 | yF,sup         | γF,inf            | 3 |
| 1   | Nutzlast 🔹     | Eigene Einwirkung 1 | 1,000            | 1,000     | 1,00              | 0 1.500        |                   | ¢ |

Über das "+"-Symbol erstellen Sie eine neue Zeile/Einwirkung. Wählen Sie die Einwirkungsart und editieren Sie gegebenenfalls den vorgegebenen Namen.

 ψ0/1/2 Beiwerte zur Bestimmung des Kombinationswertes einer veränderlichen Einwirkung/des häufigen Wertes/des quasi-ständigen Wertes einer veränderlichen Einwirkung.

γF,sup/inf Oberer/unterer Wert des Teilsicherheitsbeiwerts unter Berücksichtigung von Modellunsicherheiten und Größenabweichungen für die Einwirkung (Grenzzustand STR).

### Lastgruppen

Die Lastgruppeneinteilung hat nur Auswirkungen auf p-Lasten.

g-Lasten werden grundsätzlich immer berücksichtigt.

Lasten aus einer Einwirkungsgruppe können mit Hilfe von Zusammengehörigkeitsgruppen als "immer gemeinsam wirkend" zusammengefasst werden.

Außerdem können Lasten oder Lastgruppen als sich gegenseitig ausschließend (alternativ) gesetzt werden.

Dieses Verfahren entspricht dem herkömmlichen Überlagerungslastfall.

*Hinweis:* bei sich wiedersprechenden Eingaben in den Feldern Zusammengehörigkeitsgruppe und Alternativgruppe haben die Eingaben in der Zusammengehörigkeitsgruppe Priorität.

### Beispiel für Einwirkungs- und Lastgruppen innerhalb einer Position

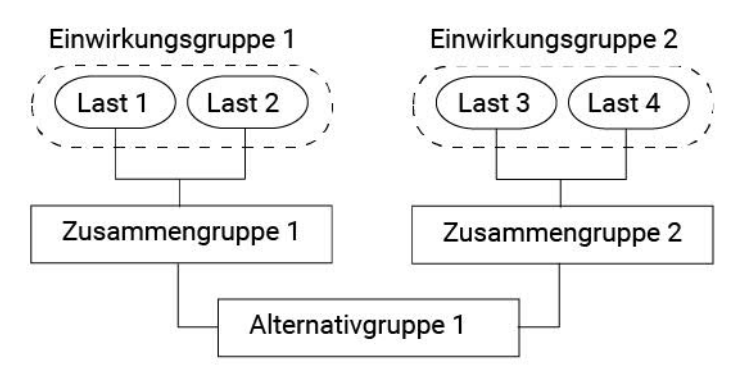

Die Lasten 1 und 2 werden der Einwirkungsgruppe 1 zugeordnet.

Entsprechend werden Last 3 und 4 der Einwirkungsgruppe 2 zugeordnet.

Last 1 und Last 2 seien Windlasten in die eine Richtung, die immer zusammen wirken.

Last 3 und Last 4 seien Windlasten in die andere Richtung.

Da der Wind nur entweder in die eine oder in die andere Richtung wirken kann, werden die beiden Zusammengruppen 1 und 2 der Alternativgruppe 1 zugeordnet.

Dies bewirkt, dass entweder die Zusammengruppe 1 oder 2 oder keine von beiden berücksichtigt wird, je nachdem, ob die Lasten für die Bemessung maßgebend werden oder nicht.

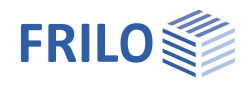

## Bemessung

### Kaltbemessung

Hier legen Sie die die grundlegende Berechnungsart fest. Das Verfahren mit Nennkrümmungen ist nur im Berechnungsmodus "Bemessung" verfügbar.

### Bemessung

Es wird die benötigte Längs- und Querbewehrung ermittelt. Die Gebrauchstauglichkeit wird in Form von Nachweisen bewertet. Zur Sicherstellung der Gebrauchstauglichkeit ist somit ggf. die gewählte Bewehrung zu erhöhen und die Bemessung bzw. Nachweisführung zu wiederholen.

### Nachweis

Für die vorgegebene Längsbewehrung wird überprüft, ob sich unter der gegebenen Belastung ein stabiler Gleichgewichtszustand einstellt. Im Erfolgsfall wird anschließend eine Querkraftbemessung durchgeführt und es werden sämtliche Nachweise der Gebrauchstauglichkeit geführt.

### Lastfaktor

Es wird der Lastfaktor bestimmt, mit dem sich bei Anwendung auf die Bemessungswerte der äußeren Lasten und die vorgegebene Längsbewehrung gerade noch ein stabiles Gleichgewicht einstellt. Für den Nachweis der Gebrauchstauglichkeit als auch für die Querkraftbemessung werden die mit diesem Lastfaktor multiplizierten Belastungen verwendet.

### Einstellungen

Blendet einen Dialog mit sämtlichen Einstellungsmöglichkeiten zur Kaltbemessung ein.

Siehe Abb. rechts

Beim Anklicken der einzelnen Eingabemöglichkeiten wird am unteren Fensterrand ein entsprechender Infotext angezeigt.

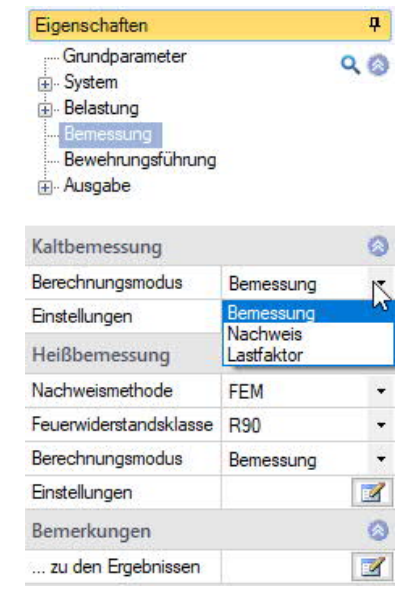

| Eigenschaften                         | ?                | Х            |
|---------------------------------------|------------------|--------------|
| Berechnung                            |                  |              |
| Einstellungen                         |                  | Z            |
| Bemessungsverfahren                   |                  |              |
| Nichtlineare Bemessung                |                  | $\checkmark$ |
| Verfahren mit Nennkrümmungen          |                  |              |
| Gebrauchstauglichkeit untersuchen     |                  | $\checkmark$ |
| Vorgabe Schiefstellung                | [1/]             | 200          |
| Querschnittsberechnung                |                  |              |
| Bemessungssituation Kriechen          | quasi-ständig    | •            |
| Betonfläche                           | brutto           | -            |
| Kriechalgorithmus                     | via effektive Kr | iech 🝷       |
| Arbeitsline                           | nichtlinear (EN  | 195 -        |
| Zugversteifung im GZT ansetzen        |                  |              |
| minAs Druckglieder ignorieren         |                  |              |
| minAs bei Balken ignorieren           |                  | $\checkmark$ |
| Mindestausmitten ignorieren           |                  | $\checkmark$ |
| wie Wand bemessen                     |                  |              |
| As,min für Wände lastabhängig         |                  |              |
| Steifigkeitsabminderung für kleine As |                  | $\checkmark$ |
| Gebrauchstauglichkeit                 |                  |              |
| Zugversteifung im GZG ansetzen        |                  | $\checkmark$ |
| Nachweis Spannungsbegrenzung          |                  | $\checkmark$ |
| Überprüfung des Kriechansatzes        |                  | $\checkmark$ |
| Bemessungssituation Verformungen      | charakteristisch | <b>۰</b>     |

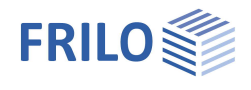

### Heißbemessung

Legt die Methode fest, nach der die gewählte Brandwiderstandsdauer nachgewiesen werden soll.

#### kein Nachweis

Es wird kein Nachweis der Brandwiderstandsdauer geführt.

### GI. 5.7 (EN 1992-1-2, Methode A)

Die Brandwiderstandsdauer wird mit Hilfe des vereinfachten Verfahrens EN 1992-1-1, Abschn. 5.3.2, Gl. (5.7) bestimmt.

### FEM

Der Nachweis der Tragfähigkeit im Brandfall wird auf Grundlage einer nichtlinearen statischen Bauteilberechnung nach Theorie. II. Ordnung und nichtlinearem temperaturabhängigen Materialverhalten geführt, wobei die Temperaturverteilung innerhalb der Querschnitte in Abhängigkeit der Branddauer mittels thermischer FEM-Analyse bestimmt werden.

| Feuerwiderstandsklasse:                          | Feuerwiderstandsklasse, für deren Branddauer d<br>werden soll.                                                                                                    | ie Tragfähigkeit nachgew                                           | <i>iesen</i>        |           |  |  |  |  |  |
|--------------------------------------------------|----------------------------------------------------------------------------------------------------|--------------------------------------------------------------------|---------------------|-----------|--|--|--|--|--|
| Berechnungsmodus:                                | Berechnungsart für die Heißbemessung.<br>Bemessung:<br>Es wird die benötigte Längs- und Querbewehrung ermittelt. Die<br>Gebrauchstauglichkeit wird in Form von Nachweisen bewertet. Zur Sicherstellung<br>der Gebrauchstauglichkeit ist somit ggf. die gewählte Bewehrung zu erhöhen und<br>die Bemessung bzw. Nachweisführung zu wiederholen.<br>Nachweis: |                                                                    |                     |           |  |  |  |  |  |
|                                                  |                                                                                                    |                                                                    |                     |           |  |  |  |  |  |
|                                                  | gegebenen Belastung ein stabiler Gleichgewichts<br>wird anschließend eine Querkraftbemessung dur<br>sämtliche Nachweise der Gebrauchstauglichkeit                                                                                                    | szustand einstellt. Im Erfo<br>chgeführt und es werden<br>geführt. | olgsfall<br>I       |           |  |  |  |  |  |
|                                                  | Brandwiderstandsdauer:                                                                                                    | Brandschutzoptionen                                                | ?                   | ×         |  |  |  |  |  |
|                                                  | bei der sich bei Anwendung auf die                                                                                                    | Allgemeine Finstellungen                                           |                     |           |  |  |  |  |  |
|                                                  | Bemessungswerte der äußeren Lasten und die<br>vorgegebene Längsbewehrung unter<br>Brandbedingungen gerade noch ein stabiles                                                                                                    | Nachweismethode                                                    | FEM                 |           |  |  |  |  |  |
|                                                  |                                                                                                    | Feuerwiderstandsklasse                                             | kein Nachweis       |           |  |  |  |  |  |
|                                                  |                                                                                                    | Temperaturzuschlag AT                                              | GI. 5.7 (EN 1992-1- | 2, Method |  |  |  |  |  |
|                                                  | Gleichgewicht einstellt.                                                                                                    | Schiefstellung                                                     | [1/]                | 500       |  |  |  |  |  |
|                                                  |                                                                                                    | Bewehrungsdialog aufrufen                                          |                     |           |  |  |  |  |  |
| Einstellungen                                    |                                                                                                    | Temperaturdialog überspringen                                      |                     |           |  |  |  |  |  |
| Diandat sinan Dialag mit s                       | instlicken Einstellungen öglicklichten zur                                                                                                    | Bewehrung modellieren                                              |                     |           |  |  |  |  |  |
| Biendet einen Dialog mit sa<br>Heißbemessung ein | amtlichen Einstellungsmöglichkeiten zur                                                                                                    | Materialeinstellungen                                              |                     |           |  |  |  |  |  |
| heisbernessung ein.                              |                                                                                                    | Zuschläge kalkhaltig                                               |                     |           |  |  |  |  |  |
|                                                  |                                                                                                    | Bewehrungsstahl warmgewalzt                                        |                     |           |  |  |  |  |  |
|                                                  |                                                                                                    | Berechnungseinstellungen                                           |                     |           |  |  |  |  |  |
|                                                  |                                                                                                    | Alternative Lastpfade prüfen                                       |                     |           |  |  |  |  |  |
|                                                  |                                                                                                    | Steifigkeitsabminderung                                            |                     |           |  |  |  |  |  |

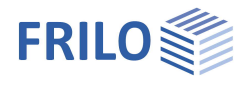

# Bewehrungsführung

Die Bewehrungsführung kann wahlweise automatisch erfolgen oder manuell erstellt werden.

### Bewehrungsbilder erzeugen

Generiert auf Grundlage der Voreinstellungen für jeden Stützenabschnitt automatisch eine Bewehrungsanordnung (ohne expliziten Aufruf der "Bewehrungsführung manuell").

### Bewehrungsbilder entfernen

Entfernt alle vorhandenen Bewehrungsbilder.

### Bewehrungsführung manuell

Öffnet den Bewehrungsführungsdialog zur Erstellung bzw. Bearbeitung der Bewehrungsbilder für jeden Stützenabschnitt.

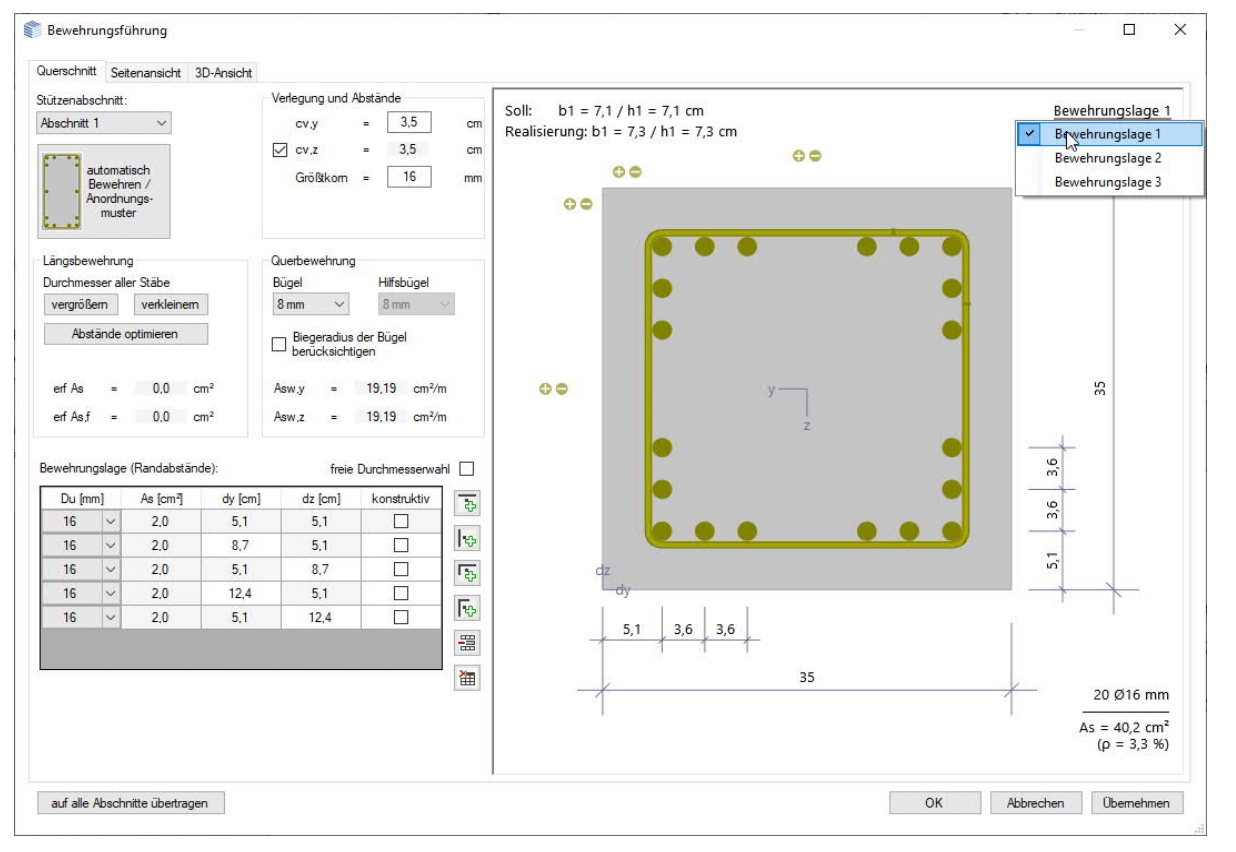

#### Bewehrungslage

Bei Klick auf "Bewehrungslage" kann optional eine mehrreihige Bewehrung definiert werden (z. B. Bewehrungslage 2 wählen und über die "+" Symbole Stäbe hinzufügen. Mit Rechtsklick auf einen Stab kann der Durchmesser vergrößert/verkleinert werden.

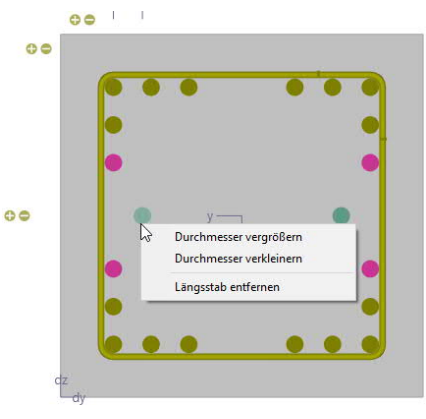

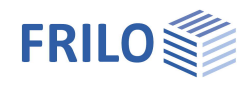

### Querschnitt

Grafische Ansicht als Querschnitt. Eingabe der Bewehrungsparameter wie Längs- und Querbewehrung, Abstände/Lage usw.

### Stützenabschnitt

Bei mehrteiligen Stützen wählen Sie hier den Stützenabschnitt für den die Bewehrungsführung erstellt werden soll.

#### automatisch Bewehren/Anordnungsmuster

Öffnet den Dialog für die Auswahl der Bewehrungsanordnung – die Auswahloptionen sind grafisch selbsterklärend.

Im rechten Dialogbereich wählen Sie die Abstände, die Durchmesser der Längsstäbe und Bügel sowie das Größtkorn. As und erf. As werden angezeigt.

### Bewehrungslage

Hier können Sie über die Icons Seiten-/Eckstäbe hinzufügen/entfernen.

#### Interaktive Bewehrungsgrafik

Die Grafik ist interaktiv, d.h. über die +/- Symbole bzw. das Kontextmenü (rechte Maustaste) können Stäbe hinzugefügt/entfernt oder Durchmesser vergrößer/verkleinert werden.

### Seitenansicht

Grafische Ansicht von der Seite.

| Die Option "als Wand be | wehren" erzwingt die Behandlung des Querschnitts als Wand.                                              |
|-------------------------|----------------------------------------------------------------------------------------------------|
| Deckendicke             | Dicke der Deckenplatte am Abschnittskopf                                                                |
| Anschlusslänge          | Übergreifungslänge der Längsbewehrung oberhalb des Stützenkopfes bzw. der<br>Oberkante der Deckenplatte |
| Verdichtungsbereiche:   |                                                                                                    |
| nach Norm               | Steuert die automatische Festlegung der Verdichtungsbereiche der Querbewehrung                          |
| lv,oben/unten           | Länge der Verdichtungsbereiche der Querbewehrung am oberen/unteren Abschnittsende                       |
| Stahlmenge vorg. Asw    | Vorgabewert für die bezogene Querschnittsfläche der Querbewehrung                                       |

Die Option "Biegeradius der Bügel berücksichtigen" steuert diese bei der Positionierung der Eckstäbe. Die Rundstahlliste zeigt die Stahlpositionen mit ihren Massen und der Summe für den gewählten Stützenabschnitt.

### 3D-Ansicht

Per rechter Maustaste kann die Ansicht gedreht und gekippt werden.

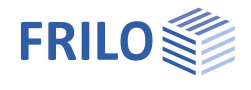

# Ausgabe

Ausgabe der Systemdaten, Ergebnisse und Grafiken.

Rufen Sie das Ausgabedokument über das Register "Dokument" auf. Hier können Sie die Ausgabe im PDF-Format ansehen und drucken.

Siehe hierzu Dokument Ausgabe und Drucken.

Der Ausgabeumfang kann über die angebotenen Optionen individuell festgelegt werden.

| Eigenschaften  | д   |
|----------------|-----|
| Grundparameter | ۹ 🔕 |
| Eelastung      |     |
| Bemessung      |     |
| Ausgabe        |     |

| Lastweiterleitung |
|-------------------|
|-------------------|

Über das Symbol "Verbundene Programme" rufen Sie das entsprechende Programm (FD+, FDB+) auf und die Daten werden übergeben.

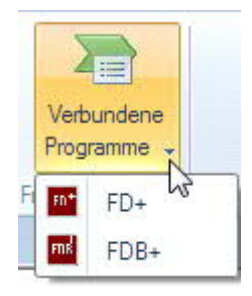

| Allgemeine Einstellungen     |                   | ۲        | ^ |
|------------------------------|-------------------|----------|---|
| Ausgabeumfang                | Benutzerdefiniert | -        |   |
| Anforder. Dauerhaftigkeit    |                   | <b>V</b> |   |
| System und Randbedingungen   | ĵ.                | 0        |   |
| Bemerkungen System           |                   | <b>V</b> |   |
| Systemgrafik 2D              |                   |          |   |
| Systemgrafik 3D              |                   |          |   |
| Lastgruppengrafiken          |                   |          |   |
| Belastung                    |                   | 0        |   |
| Einwirkungen                 |                   | <b>V</b> |   |
| Bemerkungen Lasten           |                   | <b>V</b> | = |
| Lastwertzusammenstellungen   |                   | <b>V</b> |   |
| Ergebnisse allgemein         |                   | ۲        |   |
| Alle Schnittstellen          |                   | <b>V</b> |   |
| Gerechnete Überlagerungen    | Langausgabe       | -        |   |
| Lagerkräfte charakteristisch |                   |          |   |
| Lagerkräfte GZT              |                   | <b>V</b> |   |
| Lagerkräfte GZG              |                   |          |   |
| Temperaturprofile            | nur Isolinien     | -        |   |
| Bewehrung                    |                   | 0        |   |
| Bewehrungswahl (Tab.)        |                   | <b>V</b> |   |
| Skizze - Planansicht         |                   | V        |   |
| Rundstahlliste               |                   |          | Ŧ |
|                              |                   |          |   |